# MODUL PRAKTIKUM BASIS DATA

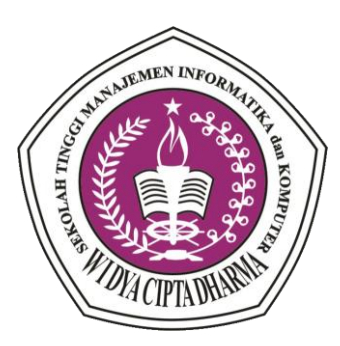

Oleh : Amelia Yusnita, S.Kom.,M.Kom

# PROGRAM STUDI SISTEM INFORMASI SEKOLAH TINGGI MANAJEMEN INFORMATIKA DAN KOMPUTER WIDYA CIPTA DHARMA SAMARINDA

| ALL IN TOTAL ALL ALL ALL ALL ALL ALL ALL ALL ALL | STMIK WIDYA<br>CIPTA DHARMA<br>SAMARINDA | S1- SISTEM INFORMASI                                                  |
|--------------------------------------------------|------------------------------------------|-----------------------------------------------------------------------|
| Prak. BASIS DATA                                 | Mengenal SQL                             | LABSHEET 01                                                           |
| Semester III                                     |                                          | Dosen :<br>Amelia Yusnita,S.Kom.,M.Kom<br>Email : amelia@wicida.ac.id |

#### 1. TUJUAN

Mahasiswa mampu dan memahami dalam pengoperasian SQL, mengetahui perintahperintah yang terdapat pada SQL

#### 2. TEORI

#### A. Mengenal SQL

SQL adalah kependekan dari Structured Query Language. SQL adalah Bahasa komputer standar yang digunakan untuk komunikasi dengan sistem basis data relasional. SQL pertama kali diterapkan pada sistem R. namun kini SQL juga dijumpai pada berbagai platform dari mikrokomputer hingga mainframe. SQL dapat digunakan, baik berdiri sendiri maupun diletakkan pada Bahasa-bahasa lain seperti COBOL dan C. SQL juga telah menjadi bagian dari sejumlah DBMS, seperti Oracle, Sybase, dan Informix. Salah satu karakteristik utama SQL language adalah bahwa SQL merupakan Bahasa yang deklaratif atau nonprocedural.

#### **B. Antarmuka SQL Terhadap DBMS**

Penggunaan SQL pada DBMS cukup luas, SQL dapat dipakai oleh berbagai kalangan (DBA, pemograman, ataupun pengguna)

- 1. SQL sebagai Bahasa administrasi basis data, dalam hal ini SQL dipakai oleh DBA untuk menciptakan serta mengendalikan pengaksesan basis data.
- 2. SQL sebagai Bahasa query interaktif, pengguna dapat memberikan perintah-perintah untuk mengakses basis data yang sesuai dengan kebutuhannya.
- 3. SQL sebagai Bahasa pemograman basis data, pemograman dapat menggunakan perintah-perintah SQL dalam program aplikasi yang dibuat, guna mengakses basis data
- 4. SQL sebagai Bahasa klien/server, SQL juga dipakai untuk mengimplementasikan sistem client-server. Sebuah client dapat menjalankan sesuatu aplikasi yang mengakses basis data yang ada pada suatu server.

#### 3. LANGKAH KERJA

Untuk mempraktekkan membuat database bisa menggunakan program phpMyAdmin, dengan mengetikkan URL di browser sebagai berikut <u>http://localhost/phpmyadmin</u>

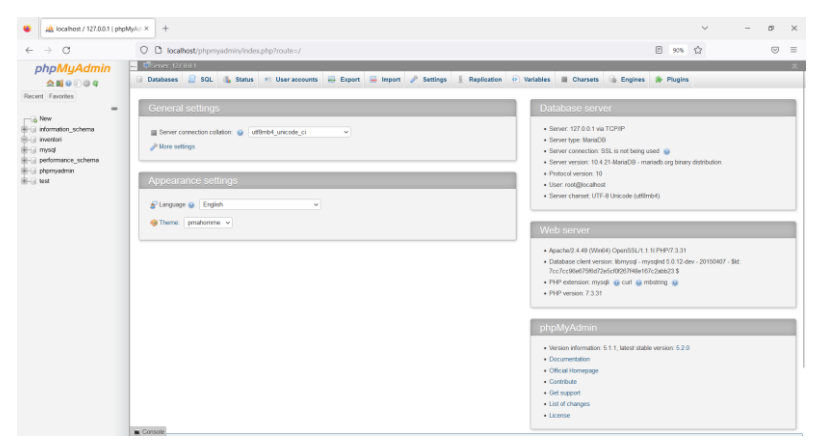

Gambar 1. Tampilan phpMyAdmin

#### A. Membuat Database

Cara menampilkan perintah SQL dengan mengklik tab SQL, dan untuk mengeksekusinya klik tombol Go,

| 😫 🔞 Beranda - STMIK Widya Cipta | X A localitest / 127.0.0.1   physiological X +                                                               | $\sim$    | -         | σ       | ×        |
|---------------------------------|----------------------------------------------------------------------------------------------------|-----------|-----------|---------|----------|
| ← → C                           | O D localhast/phpmyadmin/index.php?toute=/server/sql                                                         | 습         |           | $\odot$ | =        |
| phpMuAdmin                      | - Former 117 - 1                                                                                             |           |           | \$      | ×        |
| 00000                           | 🕞 Databases 📳 SQL 👔 Status 📧 User accounts 🚍 Export 🚍 Import 🤌 Settings 📗 Replication 💿 Variables 🔳 Charsets | i Engines | * Plugins |         |          |
| Recent Favorites                |                                                                                                    |           |           |         |          |
| -                               | Run SQL queryiqueses and ever "127.0.0.1": 9                                                                 |           |           |         |          |
| - Rew                           |                                                                                                    |           |           |         |          |
| information_schema              |                                                                                                    |           |           |         |          |
| e performance_schema            |                                                                                                    |           |           |         |          |
| e phonyedmin                    |                                                                                                    |           |           |         |          |
| ter-⊖ test                      |                                                                                                    |           |           |         |          |
|                                 |                                                                                                    |           |           |         |          |
|                                 |                                                                                                    |           |           |         |          |
|                                 |                                                                                                    |           |           |         |          |
|                                 |                                                                                                    |           |           |         |          |
|                                 |                                                                                                    |           |           |         |          |
|                                 |                                                                                                    |           |           |         | £.       |
|                                 | Clear Format Get auto-seved query                                                                            |           |           |         |          |
|                                 |                                                                                                    |           |           |         |          |
|                                 | C and balances &                                                                                             |           |           |         |          |
|                                 |                                                                                                    |           |           |         |          |
|                                 | Delmiter ; Show this query here again Ratain query box Rollback when finished Z Enable foreign key checks    |           | - (       | 0       | <u>.</u> |
|                                 |                                                                                                    |           |           | -       | 1        |
|                                 |                                                                                                    |           |           | _       |          |
|                                 |                                                                                                    |           |           |         |          |
|                                 | Console                                                                                                    |           |           |         |          |

Gambar 2. Tampilan MySQL

Sebagai contoh membuatlah database **"inventori"**, menggunakan perintah SQL menggunakan pernyataan **CREATE DATABASE inventori**; lalu klik tombol **Go**, maka akan diperoleh tampilan seperti pada gambar 4

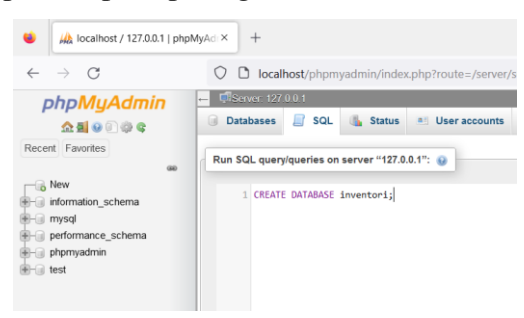

Gambar 3. Membuat Database Menggunakan Perintah SQL

| pl      | npMyAdmin           |
|---------|---------------------|
|         | <u>n al</u> 🛛 🗊 🌼 C |
| Recent  | Favorites           |
|         | 69                  |
| - 🔂 Ne  | W                   |
| 🕀 🗊 inf | ormation_schema     |
| 🕞 🖯 inv | ventori             |
| 🕀 💷 my  | /sqi                |
| 🕀 🗐 pe  | rformance_schema    |
| 🕀 🗐 ph  | pmyadmin            |
| 🛨 🗐 tes | it .                |
|         |                     |
|         |                     |
|         |                     |

Gambar 4. Hasil Eksekusi

Membuat database dapat menggunakan fasilitas yang tersedia pada program phpMyAdmin, sebagai contoh buatlah data database **"pegawai"** Langkah yang dilakukan adalah sebagai berikut :

1. Klik tab Databases, dan ketiklah pegawai

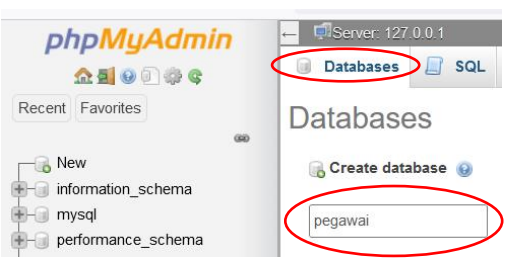

Gambar 5. Membuat database

2. Klik Create, maka akan diperoleh tampilan seperti pada gambar 6 dibawah ini

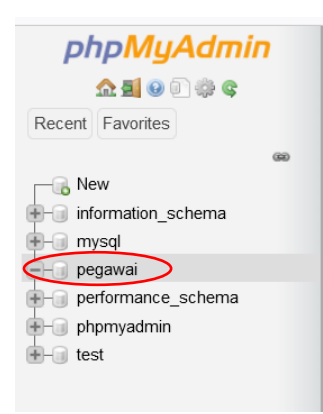

Gambar 6. Hasil Eksekusi

#### **B.** Koneksi Database

Sebelum memulai mengakses tabel, database yang dibuat terlebih dahulu harus dikoneksikan dengan cara mengklik pada nama database yang telah dibuat, sebagai contoh klik database "**inventori**"

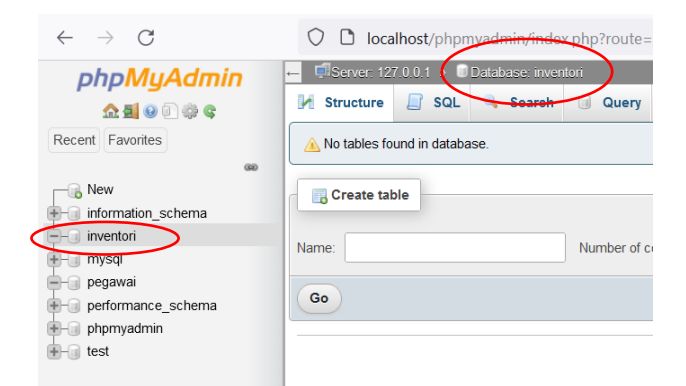

Gambar 7. Koneksi Database

#### C. Membuat Tabel

Untuk membuat tabel, bisa menggunakan pernyataan **CREATE TABLE**, sebagai contoh membuat **tabel barang** menggunakan perintah SQL

CREATE TABLE barang (

KodeBrg CHARACTER(7) PRIMARY KEY,

NamaBrg CHARACTER(35),

Satuan CHARACTER(10),

JenisBrg CHARACTER(10),

Stok Integer(5));

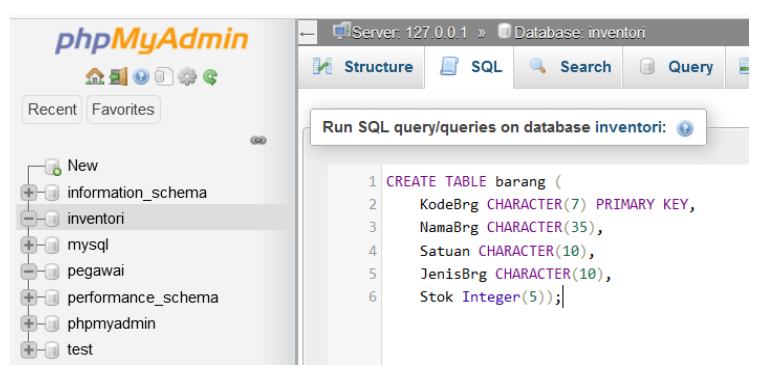

Gambar 8. Membuat tabel menggunakan perintah SQL

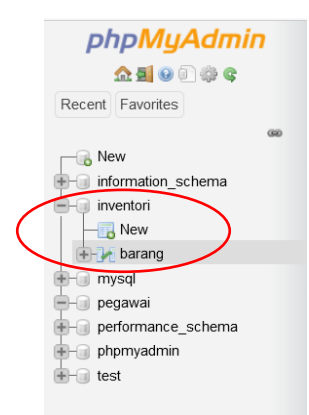

Gambar 9. Hasil Membuat Tabel Barang

Membuat tabel juga bisa tanpa menggunakan perintah SQL, klik database Inventori, maka akan tampil **Create table**, seperti pada gambar 10 dibawah ini, isi nama tabel dan kolomnya, kemudian klik **Go** 

| Recet Fatortes     Rev     reformation_schema     Prove     programe     prove     proved     proved           | phpMyAdmir                       | 7  | Server 12      | 7001 » 🕻     | Database inve  | ntori        |              |               |       |
|----------------------------------------------------------------------------------------------------|----------------------------------|----|----------------|--------------|----------------|--------------|--------------|---------------|-------|
| Recet Favotes  New  New  Recet Favotes  Recet Favotes Recet Favotes Recet Favotes  Recet Favotes  Recet Favotes  Recet Favotes Recet Favotes | <u>ሰ ສ</u> 😡 🕙 🕸 ፍ               |    | M Structure    | SQL          | Search         | Query        | Export       | 🐱 Import      | 🥜 Ope |
| New     filters     formation_schema     mentoi     mentoi     mentoi     mentoi     pagawai     pogawai     pogawai     port & Brune & Smuchure & Search & insert 	 Empty 	 Drop     table 	 Sum     Create table     Name     Number of columns 	 4                                                                                                    | Recent Favorites                 |    |                |              |                |              |              |               |       |
| Korwickie "chema<br>werstein<br>Werstein<br>Werstein<br>Werstein<br>Poparadi<br>program<br>program                                                                                                    |                                  | 60 | Filters        |              |                |              |              |               |       |
| Trable Action     Table Action     Trable Sum     Trable Sum       | New information_schema           |    | Containing the | word:        |                |              |              |               |       |
| barrag      Browse je Structure & Bearch Sei Insert # Empty Orop     table Sum     promance_schema     promance_schema     prom @ Otea declonary     Go                                                                                                    | New New                          |    | Table 🛥        | Action       |                |              |              |               | Rows  |
| table Sum     table Sum     Check all With selected.     v                                                                                                    | + barang                         |    | barang         | 🚖 🗐 Br       | owse 🛛 🖌 Struc | ture 🔍 Searc | h 🖬 Insert 🖗 | 📄 Empty 🛛 😄 🛛 | Drop  |
| Create table Number of columns 4                                                                                                    | 🕀 🕡 mysql                        |    | 1 table        | Sum          |                |              |              |               |       |
|                                                                                                    | 🖶 🕕 pegawai                      |    | †_ □ Ch        | eck all      | With selected  | ~            |              |               |       |
| promyadmi     Prer B Data dictionary     G     Create table     Name:     Number of columns: 4                                                                                                    | e-iii performance_schema         |    |                |              |                |              |              |               |       |
| Number of columns: 4                                                                                                    | er-iii pnpmyadmin<br>er-iii test |    | 🚔 Print 📠 Dat  | a dictionary | _              |              |              |               |       |
| Name: Number of columns: 4                                                                                                    |                                  |    | 🕞 Create ta    | ble          |                |              |              |               |       |
| Name Number of columns: 4                                                                                                    |                                  | (  |                |              | )              |              |              |               |       |
| Ge                                                                                                    |                                  |    | Name:          |              |                | Number of c  | olumns: 4    |               | 0     |
| Go                                                                                                    |                                  |    | -              |              | _              |              |              |               |       |
|                                                                                                    |                                  |    | Go             |              |                |              |              |               |       |

Gambar 10. Membuat Tabel

Atau klik New yang terletak dibawah database Inventori

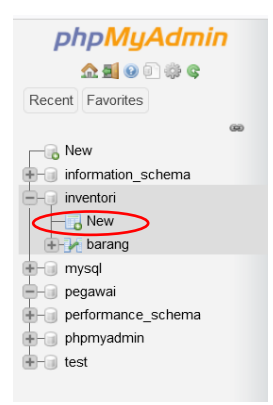

Gambar 11. Membuat Tabel

Sebagai contoh membuat **Tabel Bagian**, dengan cara ketik nama tabel di table name, jika tabel lebih dari 4 kolom, tambahkan kolom dengan cara **add** terlebih dahulu, kemudian klik tombol **Go**, masukan field tabel bagian seperti tabel dibawah ini :

| Nama Field | Tipe Data | Ukuran | Kunci       |
|------------|-----------|--------|-------------|
| NoBagian   | Char      | 7      | Primary Key |
| NamaBagian | Char      | 35     |             |
| NamaKabak  | Char      | 35     |             |
| Extention  | Char      | 4      |             |

| phpMuAdmin                        | 🗕 🗐 Server 127 0 0 1 | » 🗐 Database: inve | entori     |          |           |              |                |
|-----------------------------------|----------------------|--------------------|------------|----------|-----------|--------------|----------------|
| <u>≏ ≣ 0 0</u> © © ¢              | 🖌 Structure 📔        | SQL 🔍 Search       | Query      | 🔜 Export | 🖶 Import  | 🤌 Operations | 📑 Privileges 🤞 |
| Recent Favorites                  | Table name: bagian   | $\supset$          |            | Add 1 💲  | column(s) | Go           |                |
| new See                           | Name                 | Туре 😡             | Length/\   | /alues 😡 | Default 😡 | Collation    | Attr           |
| €- information_schema             | NoBagian             | CHAR               | ✓ 7        |          | None      | ~            | ~              |
| New                               | NamaBagian           | CHAR               | ✓ 35       |          | None      | <b>v</b> ]   | ~              |
| + mysql<br>pegawai                | NamaKabak            | CHAR               | ✓ 35       |          | None      | ×            | ~              |
| performance_schema     phpmyadmin | Extention            | CHAR               | <b>v</b> 4 |          | None      | ×            | ×              |

Gambar 12. Membuat Struktur Tabel

#### Klik tombol Save, maka akan tampil seperti gambar 13 dibawah ini

| <i>phpMyAdmin</i><br>৫ র ৩ ় ় ়                                                   | ← <sup>■</sup> Server 127.0<br>■ Browse | 0.1 » DE<br>Structure | Database: inventori » III Table: | bagian<br><b>≩i Insert</b> ∎ | 🖶 Export 🔒    | Import 📑 Privileg | es 🥜 Ope |
|------------------------------------------------------------------------------------|-----------------------------------------|-----------------------|----------------------------------|------------------------------|---------------|-------------------|----------|
| Recent Favorites                                                                   | M Table struc                           | ture ्                | Relation view                    |                              |               |                   |          |
| - Rew                                                                              | # Name                                  | Туре                  | Collation Attribut               | tes Null Default             | Comments Ext  | tra Action        |          |
| +- information_schema                                                              | 🗌 î NoBagian                            | char(7)               | utf8mb4_general_ci               | No None                      |               | 🥜 Change 🛛 😂 Droj | p 🔻 More |
| - inventori                                                                        | 🗌 2 NamaBagia                           | an char(35)           | ) utf8mb4_general_ci             | No None                      |               | 🥜 Change 🛭 😂 Droj | p 🔻 More |
| +-V bagian                                                                         | 🗌 3 NamaKaba                            | k char(35)            | ) utf8mb4_general_ci             | No None                      |               | 🥜 Change 🛛 😂 Droj | p 🔻 More |
| 🛨 🛃 barang                                                                         | 4 Extention                             | char(4)               | utf8mb4_general_ci               | No None                      |               | 🥜 Change 🛛 😋 Droj | p 🔻 More |
| <ul> <li>+ → mysql</li> <li>+ → pegawai</li> <li>+ → performance_schema</li> </ul> | €_ Check                                | all Wit               | h selected: 🔤 Browse             | 🥜 Change 🛛 🍯                 | 🕽 Drop 🛛 🔑 Pr | rimary 🔃 Unique   | 🐖 Index  |
| +-∎ phpmyadmin<br>+∎ test                                                          | Print 🕞 Prop                            | ose table st          | ructure 💿 👔 Move column          | ns 🍃 Normalize               | •             |                   |          |
|                                                                                    | aria Add 1                              |                       | Column(s) after Exte             | ntion v                      | Go            |                   |          |

Gambar 13. Hasil Membuat Tabel Bagian

#### D. Memasukan Data

Untuk memasukkan data ke dalam tabel, menggunakan pernyataan INSERT. Sebagai contoh, perintah untuk memasukkan data ditabel Barang

#### INSERT INTO BARANG

VALUES ('AT001', 'Amplop 110 x 230', 'Dos', 'Alat Tulis', '100');

Contoh penulisan perintah SQL

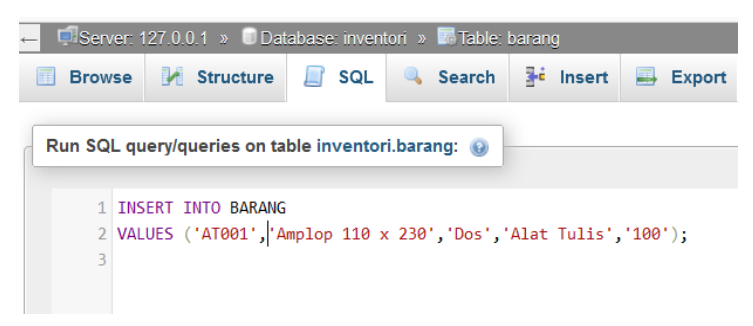

Gambar 14. Perintah SQL Untuk Memasukkan Data

Hasil perintah SQL yang menyatakan satu baris telah disisipkan

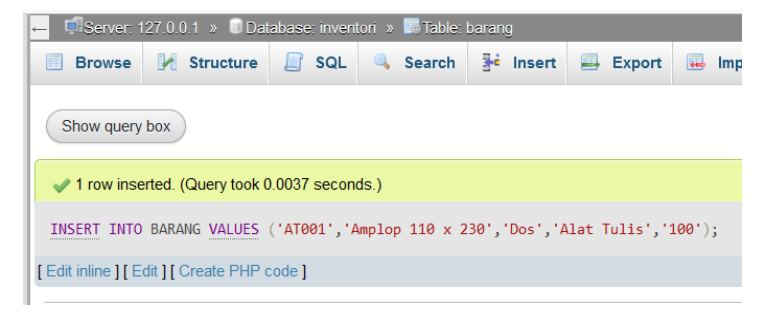

Gambar 15. Hasil Perintah SQL Untuk Memasukkan Data

#### E. Menampilkan Isi Data

Untuk melihat isi tabel Barang, gunakan pernyataan SELECT sebagai contoh

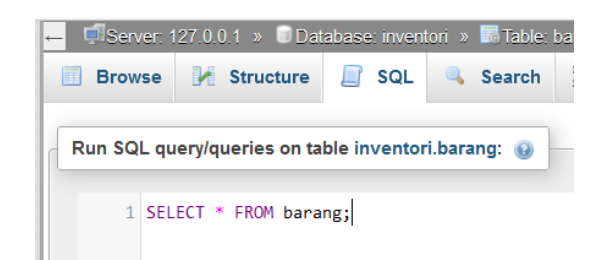

Gambar 16. Perintah SQL Untuk Menampilkan Data

Hasil perintah SQL, pada pernyataan "\*" artinya semua data pada tabel barang ditampilkan

| ← 🗐 Server: 127.0.0 | ).1 » 🗊 Dat      | abase: inven  | tori » 🐻 Table: | barang          |            |       |        |
|---------------------|------------------|---------------|-----------------|-----------------|------------|-------|--------|
| 🗐 Browse 🥻          | Structure        | 📄 SQL         | 🔍 Search        | 👫 Insert        | 📑 Export   |       | Import |
| Show query box      |                  |               |                 |                 |            |       |        |
| Showing rows 0      | - 0 (1 total, 0  | Query took 0. | 0005 seconds.)  |                 |            |       |        |
| SELECT * FROM ba    | rang;            |               |                 |                 |            |       |        |
| Profiling [ Edit in | ine ] [ Edit ] [ | Explain SQL   | ] [ Create PHP  | code ] [ Refres | h]         |       |        |
| Show all            | Number of ro     | ws: 25        | ✓ Filter n      | ows: Search     | this table |       |        |
| ←T→                 |                  | ▼ KodeBr      | a NamaBro       | Satuan          | JenisBra   | Stok  |        |
| 🗆 🥜 Edit 📲 C        | opy 🤤 Dele       | ete AT001     | Amplop 110      | ) x 230 Dos     | Alat Tulis | 100   | <      |
| ↑ Check             | all With s       | selected:     | 🖉 Edit 🛛 🚰      | Сору 🤤 🛛        | elete 🔤 E  | xport |        |
| Show all            | Number of ro     | ws: 25        | ✓ Filter n      | ows: Search     | his table  |       |        |
| Query results op    | erations         |               |                 |                 |            |       |        |
|                     |                  |               |                 |                 |            |       |        |

Gambar 16. Hasil Perintah SQL Untuk Menampilkan Data

## 4. LATIHAN-1

Gunakan perintah SQL untuk latihan dibawah ini

#### 1) Buatlah Database

Buatlah database "Akademik"

CREATE DATABASE akademik;

## 2) Membuat Tabel

Buatlah tabel dengan nama "Mahasiswa"

```
CREATE TABLE mahasiswa(

nim CHAR (7) PRIMARY KEY,

nama VARCHAR (25),

alamat VARCHAR(20),

tgl_lahir DATE,

jenis_kelamin CHAR(1));

CREATE TABLE mahasiswa(

nim CHAR (7) PRIMARY KEY,

nama VARCHAR (25),

alamat VARCHAR (20),

tgl_lahir DATE,

jenis_kelamin CHAR(1));
```

#### 3) Memasukan Data

Masukkan data ke tabel mahasiswa dengan nama "Rinawati"

```
INSERT INTO mahasiswa
VALUES ('4120001', 'Rinawati', 'Jl.M.Yamin No 25', '1990-03-
01', 'P');
INSERT INTO mahasiswa VALUES ('4120001', 'Rinawati', 'Jl.M.Yamin No 25', '1990-03-01', 'P');
```

Lanjutkan dengan data dibawah ini :

| Nim     | Nama    | Alamat         | Tgl_Lahir  | Jenis Kelamin |
|---------|---------|----------------|------------|---------------|
| 4120002 | Salma   | Jl.Damanhuri   | 2001-04-16 | Р             |
| 4120003 | Aksan   | Jl. P Antasari | 1992-12-01 | L             |
| 4220004 | Fauzi   | Jl. M.Yamin    | 1983-05-03 | L             |
| 4220005 | Bambang | Jl. Damanhuri  | 1981-05-12 | L             |
| 4119001 | Rahayu  | Jl. Sutomo     | 1990-04-10 | Р             |
| 4119002 | Maimuna | Jl. P Antasari | 1992-10-01 | Р             |
| 4219001 | Nizam   | Jl. M.Yamin    | 1992-05-11 | L             |

#### 4) Menampilkan Isi Table

Setelah memasukkan data. Dan untuk melihat isi tabel dapat dipraktekkan dengan perintah : **SELECT** 

SELECT \* FROM mahasiswa;

Pada pernyataan \* diartikan semua kolom yang ada ditabel Mahasiswa akan diproses dan ditampilkan,

SELECT \* FROM mahasiswa;

#### 5) Mengubah Struktur Tabel

Untuk mengubah struktur tabel dapat dipraktekkan dengan perintah : **ALTER TABLE** sebagai contoh untuk mengubah nama kolom **Jenis\_Kelamin** menjadi **Jender** dipraktekkan dengan perintah :

```
ALTER TABLE mahasiswa CHANGE jenis_kelamin jender CHAR(1);
ALTER TABLE mahasiswa CHANGE jenis_kelamin jender CHAR(1);
```

#### 6) Memasukkan Nilai NULL

Nilai NULL dapat diberikan kepada suatu kolom dalam tabel dengan menggunakan pernyataan **INSERT**. Sebagai contoh buka kembali database "**Akademik**" Tabel "**Mahasiswa**" praktekkan dengan perintah :

INSERT INTO mahasiswa

```
VALUES ('4120004','Hekma','NULL','1989-01-01','P');
```

INSERT INTO mahasiswa VALUES ('4120004','Hekma','NULL','1989-01-01','P');

Hasil eksekusi perintah ini dapat terlihat gambar 17

| nim     | nama     | alamat        | tgl_lahir  | jenis_kelamin |
|---------|----------|---------------|------------|---------------|
| 4120001 | Rinawati | Jl.M.Yamin    | 1990-03-01 | P             |
| 4120002 | Salma    | Jl.Damanhuri  | 2021-04-16 | P             |
| 4120003 | Aksan    | Jl.P.Antasari | 1992-12-01 | L             |
| 4120004 | Hekma    | NULL          | 1989-01-01 | P             |
| 4220004 | Fauzi    | Jl.M.Yamin    | 1983-05-03 | L             |
| 4220005 | Bambang  | Jl.Damanhuri  | 1981-05-12 | L             |

Gambar 17. Memasukkan Nilai Data NULL

#### 6) Mengubah Data Dengan Pernyataan UPDATE

#### a. Mengubah Satu Kolom Untuk Baris Tertentu

Mengubah "Alamat" Mahasiswa bernama "Hekma" di tabel "Mahasiswa" praktekkan

dengan perintah :

```
UPDATE mahasiswa
SET alamat ='Jl.Juanda'
WHERE nim = '4120004';
UPDATE mahasiswa
SET alamat ='Jl.Juanda'
WHERE nim = '4120004';
```

Hasil eksekusi perintah ini dapat terlihat pada Gambar 18. Perintah ini membuat data alamat yang kosong "NULL" akan berubah menjadi alamat "**Jl.Juanda**" khusus untuk baris yang nim-nya berupa "**4120004**"

| nim     | nama     | alamat        | tgl_lahir  | jenis_kelamin |
|---------|----------|---------------|------------|---------------|
| 4119001 | Rahayu   | J1. Sutomo    | 1990-04-01 | P             |
| 4119002 | Maimunah | Jl.P Antasari | 1992-10-01 | P             |
| 4120001 | Rinawati | Jl.M.Yamin    | 1990-03-01 | P             |
| 4120002 | Salma    | Jl.Damanhuri  | 2021-04-16 | P             |
| 4120003 | Aksan    | Jl.P.Antasari | 1992-12-01 | L             |
| 4120004 | Hekma    | Jl.Juanda     | 1989-01-01 | P             |
| 4219001 | Nizam    | Jl.M.Yamin    | 1992-05-11 | L             |
| 4220004 | Fauzi    | Jl.M.Yamin    | 1983-05-03 | L             |
| 4220005 | Bambang  | J1.Damanhuri  | 1981-05-12 | L             |

Gambar 18. Mengubah Satu Kolom Untuk Baris Tertentu

#### b. Mengubah Beberapa Kolom Sekaligus

Mengubah sejumlah kolom "Nama" dan "Tgl\_Lahir" Mahasiswa bernama "Rahayu"

di tabel "Mahasiswa" praktekkan dengan perintah SQL :

```
UPDATE mahasiswa
SET nama = 'Rahayu Ningrum',
Tgl_Lahir ='1991-04-01'
WHERE nim = '4119001';
UPDATE mahasiswa
SET nama = 'Rahayu Ningrum',
Tgl_Lahir ='1991-04-01'
WHERE nim = '4119001';
```

Hasil eksekusi perintah ini dapat terlihat pada Gambar 19. Perintah ini membuat data "**Rahayu**" akan berubah menjadi "**Rahayu Ningrum**" dan tanggal lahir "1990-04-01" berubah menjadi "1991-04-01" khusus untuk baris yang nim-nya berupa "**4119001**"

|   | nim     | nama           | alamat        | tgl_lahir  | jenis_kelamin |
|---|---------|----------------|---------------|------------|---------------|
|   | 4119001 | Rahayu Ningrum | J1.Sutomo     | 1991-04-01 | P             |
|   | 4120001 | Rinawati       | Jl.M.Yamin    | 1990-03-01 | P             |
|   | 4120002 | Salma          | Jl.Damanhuri  | 2021-04-16 | P             |
|   | 4120003 | Aksan          | J1.P.Antasari | 1992-12-01 | L             |
|   | 4120004 | Hekma          | Jl.Juanda     | 1989-01-01 | P             |
|   | 4219001 | Nizam          | Jl.M.Yamin    | 1992-05-11 | L             |
|   | 4220004 | Fauzi          | Jl.M.Yamin    | 1983-05-03 | L             |
|   | 4220005 | Bambang        | J1.Damanhuri  | 1981-05-12 | L             |
| * |         | (NULL)         | (NULL)        | (NULL)     | (NULL)        |

Gambar 19. Mengubah Beberapa Kolom Sekaligus

#### c. Mengubah Beberapa Baris

Sebagai contoh untuk mengubah sejumlah baris "**alamat**" di tabel "**Mahasiswa**" praktekkan dengan perintah :

```
UPDATE mahasiswa
SET alamat = 'Jl.Sempaja'
WHERE nim = '4120002' OR
nim = '4220005';
UPDATE mahasiswa
SET alamat = 'Jl.Sempaja'
WHERE nim = '4120002' OR
nim = '4220005';
```

Hasil eksekusi perintah ini dapat terlihat pada Gambar 20. Perintah ini membuat data "4120002" dan "4220005" akan berubah alamatnya menjadi "Jl.Sempaja"

| nim     | nama           | alamat        | tgl_lahir  | jenis_kelamin |
|---------|----------------|---------------|------------|---------------|
| 4119001 | Rahayu Ningrum | J1.Sutomo     | 1991-04-01 | P             |
| 4120001 | Rinawati       | Jl.M.Yamin    | 1990-03-01 | P             |
| 4120002 | Salma          | Jl.Sempaja    | 2021-04-16 | P             |
| 4120003 | Aksan          | Jl.P.Antasari | 1992-12-01 | L             |
| 4120004 | Hekma          | Jl.Juanda     | 1989-01-01 | P             |
| 4219001 | Nizam          | Jl.M.Yamin    | 1992-05-11 | L             |
| 4220004 | Fauzi          | Jl.M.Yamin    | 1983-05-03 | L             |
| 4220005 | Bambang        | Jl.Sempaja    | 1981-05-12 | L             |

Gambar 20. Mengubah Beberapa Baris

#### d. Mengubah Semua Baris

Sebagai contoh untuk mengubah semua baris, buatlah tabel baru dengan nama **"BiayaKuliah"** praktekkan dengan perintah :

```
CREATE TABLE biayakuliah(
nim CHAR (7) PRIMARY KEY,
bpp sks INT);
```

Setelah tabel "BiayaKuliah" terbentuk, masukkan data sesuai yang terlihat pada tabel

2, dengan menggunakan perintah INSERT. Praktekkan dengan perintah :

```
INSERT INTO biayakuliah VALUES ('4119001',2500000),
('4120001',2500000),
```

| ('4120002',3000000), |  |
|----------------------|--|
| ('4120003',2000000), |  |
| ('4120004',2500000), |  |
| ('4219001',1500000), |  |
| ('4220004',3000000), |  |
| ('4220005',3000000); |  |

#### Tabel BiayaKuliah

| nim     | Bpp_sks |
|---------|---------|
| 4119001 | 2500000 |
| 4120001 | 2500000 |
| 4120003 | 2000000 |
| 4120004 | 2500000 |
| 4219001 | 1500000 |
| 4220004 | 3000000 |
| 4220005 | 3000000 |

Karena tipe data kolom "**bpp\_sks**" adalah INT, maka data yang dimasukan tanpa tanda petik. Hasil eksekusi perintah ini dapat terlihat pada Gambar 21

| nim     | bpp_sks |
|---------|---------|
| 4119001 | 2500000 |
| 4120001 | 2500000 |
| 4120002 | 3000000 |
| 4120003 | 2000000 |
| 4120004 | 2500000 |
| 4219001 | 1500000 |
| 4220004 | 3000000 |
| 4220005 | 3000000 |

Gambar 21. Hasil Dari Tabel Baru "BiayaKuliah"

Praktekkan dengan perintah ini untuk mengubah semua baris:

```
UPDATE biayakuliah
SET bpp_sks = 3000000;
UPDATE biayakuliah
```

```
SET bpp_sks = 3000000;
```

Hasil eksekusi perintah ini dapat terlihat pada Gambar 22. semua **bpp\_sks** bernilai 3.000.000, berhati-hatilah dalam menggunakan **UPDATE** tanpa menggunakan klausa **WHERE**, karena akan memberikan efek perubahan pada semua data.

| nim     | bpp_sks |
|---------|---------|
| 4119001 | 3000000 |
| 4120001 | 3000000 |
| 4120002 | 3000000 |
| 4120003 | 3000000 |
| 4120004 | 3000000 |
| 4219001 | 3000000 |
| 4220004 | 3000000 |
| 4220005 | 3000000 |

Gambar 22. Mengubah Semua Baris

#### 7) Menghapus Data Dengan DELETE

Proses delete dilakukan jika terdapat data atau record dalam suatu tabel yang perlu dihapus atau dihilangkan. Perubahan yang terjadi dalam proses delete bersifat permanen, artinya setelah perintah dijalankan tidak dapat di-cancel (*undo*). Jadi berhatihatilah dengan perintah *delete*.

#### a. Menghapus Satu Baris

Sebagai contoh untuk menghapus dengan nim "**4120004**" di tabel "**BiayaKuliah**" praktekkan dengan perintah :

```
DELETE FROM biayakuliah
WHERE nim = '4120004';
DELETE FROM biayakuliah
WHERE nim = '4120004';
```

Hasil eksekusi perintah ini dapat terlihat pada Gambar 23. terlihat data "**4120004**" sudah tidak ada lagi

| nim     | bpp_sks |
|---------|---------|
| 4119001 | 3000000 |
| 4120001 | 3000000 |
| 4120002 | 3000000 |
| 4120003 | 3000000 |
| 4219001 | 3000000 |
| 4220004 | 3000000 |
| 4220005 | 3000000 |

Gambar 23. Menghapus Satu Baris

#### b. Menghapus Beberapa Baris

Sebagai contoh untuk menghapus alamat "**JI Sempaja**" di tabel "**Mahasiswa**" praktekkan dengan perintah :

DELETE FROM mahasiswa WHERE alamat = `Jl.Sempaja';

```
DELETE FROM mahasiswa
WHERE alamat = 'Jl.Sempaja';
```

Hasil eksekusi perintah ini dapat terlihat pada Gambar. terlihat bahwa perintah tersebut menghapus beberapa baris yang memenuhi kriteria pada WHERE, yaitu semua yang alamatnya di **Jl.Sempaja**.

|  | nim     | nama           | alamat        | tgl_lahir  | jenis_kelamin |
|--|---------|----------------|---------------|------------|---------------|
|  | 4119001 | Rahayu Ningrum | J1.Sutomo     | 1991-04-01 | P             |
|  | 4120001 | Rinawati       | Jl.M.Yamin    | 1990-03-01 | P             |
|  | 4120003 | Aksan          | Jl.P.Antasari | 1992-12-01 | L             |
|  | 4120004 | Hekma          | Jl.Juanda     | 1989-01-01 | P             |
|  | 4219001 | Nizam          | Jl.M.Yamin    | 1992-05-11 | L             |
|  | 4220004 | Fauzi          | Jl.M.Yamin    | 1983-05-03 | L             |

Gambar 24. Menghapus Beberapa Baris

#### c. Menghapus Semua Baris

Untuk menghapus semua baris, perintah **DELETE** tanpa klausa **WHERE** bisa digunakan. Sebagai contoh praktekkan dengan perintah :

#### DELETE FROM biayakuliah;

Hasil eksekusi perintah ini adalah tabel biayakuliah menjadi kosong

#### 5. LATIHAN-2

Gunakan perintah SQL untuk latihan dibawah ini

Buatlah database **RumahSakit**, dengan struktur tabel yang sesuai dengan relasi dibawah ini

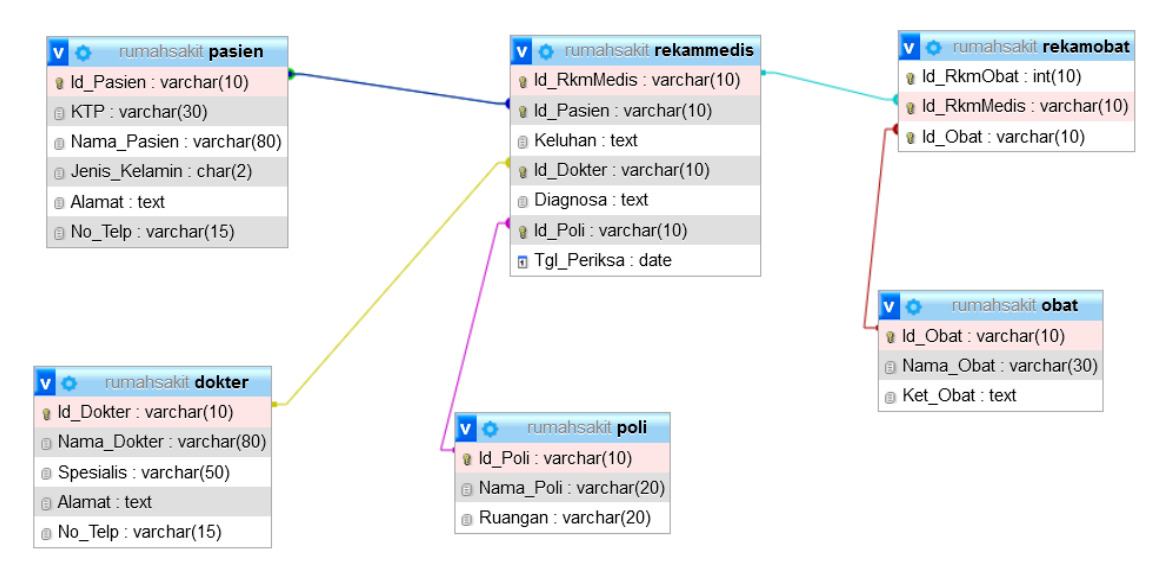

#### Isi Data Tabel Pasien

| idpasien | ktp     | namapasien       | Jenis<br>kelamin | alamat                  | notelp  |
|----------|---------|------------------|------------------|-------------------------|---------|
| RS22L001 | 6297001 | Nursalam         | L                | L Jl.M.Yamin No 11      |         |
| RS22P002 | 6297002 | Fatimah          | Р                | Jl.Pahlawan No 12       | 8123453 |
| RS22L003 | 6297003 | Firdaus          | L                | Jl. Sentosa No 10       | 8123464 |
| RS22P004 | 6297004 | Nabila           | Р                | Jl. M.Yamin No 15       | 8123465 |
| RS22L005 | 6297005 | Putra            | L                | Jl.Sutomo No 104        | 8123476 |
| RS22L006 | 6297006 | Bayu             | L                | Jl.Pahlawan No 100      | 8123477 |
| RS22L007 | 6297007 | Ammar Zen        | L                | Jl.Kemakmuran No 13     | 8123488 |
| RS22L008 | 6297008 | Maulana<br>Karim | L                | Jl.P.Noor No 12         | 8123489 |
| RS22L009 | 6297009 | Rhomeo           | L                | Jl. Sutomo GG 5, No 103 | 8123490 |
| RS22L010 | 6297010 | Kevin            | L                | Jl. M.Yamin No 155      | 8123491 |

# **Tabel Dokter**

| IdDokter NamaDokter     |               | Spesialias        | Alamat                 | Notelp  |
|-------------------------|---------------|-------------------|------------------------|---------|
| IDK001                  | Ahmad Jantung |                   | Jl.Pahlawan No 10      | 8123464 |
| IDK002 Syafa Nada Penya |               | Penyakit Dalam    | Jl.Kemakmuran No 80    | 8123489 |
| IDK003 Fahysh           |               | Paru-Paru         | Jl.P.Noor No 10        | 8123490 |
| IDK004 Almahyra Anak    |               | Anak              | Jl. Sutomo GG 5, No 90 | 8123491 |
| IDK005 Salsabila Gigi   |               | Jl. M.Yamin No 12 | 8123476                |         |

# Tabel Poli

| IdPoli | NamaPoli       | Ruangan |
|--------|----------------|---------|
| IDP001 | Jantung        | R001    |
| IDP002 | Penyakit Dalam | R002    |
| IDP003 | Paru-Paru      | R003    |
| IDP004 | Anak           | R004    |
| IDP005 | Gigi           | R005    |

# Tabel Obat

| IdObat | NamaObat       | KetObat |
|--------|----------------|---------|
| IDO001 | OBH Combi Plus | Syrup   |
| IDO002 | Aspirin        | Tablet  |
| IDO003 | Balpirik       | Balm    |
| IDO004 | Vicks          | Balm    |
| IDO005 | Panadol        | Tablet  |
| IDO006 | Komix          | Syrup   |
| IDO007 | Claritin       | Tablet  |
| IDO008 | Bisolvon       | Syrup   |
| IDO009 | Vitamin C      | Tablet  |
| IDO010 | Vitamin D      | Tablet  |

# **Tabel Rekam Medis**

| IdRkmmedis | idPasien | Keluhan      | Iddokter | Diagnosa       | IdPoli | TglPeriksa      |
|------------|----------|--------------|----------|----------------|--------|-----------------|
| Rkm001     | RS22L001 | Sakit Kepala | IDK004   | Mang           | IDP004 | 1 Januari 2022  |
| Rkm002     | RS22P002 | sakit gigi   | IDK005   | Gigi Berlubang | IDP005 | 1 Januari 2022  |
| Rkm003     | RS22L003 | Demam        | IDK004   | Amandel        | IDP004 | 1 Januari 2022  |
| Rkm004     | RS22L008 | Batuk,Pilek  | IDK004   | Flu            | IDP003 | 5 Maret 2022    |
| Rkm005     | RS22L009 | sakit gigi   | IDK005   | Gusi Bengkak   | IDP005 | 10 Januari 2022 |
| Rkm006     | RS22L010 | Demam        | IDK004   | Radang         | IDP004 | 1 Januari 2022  |

| Rkm007 | RS22P002 | Sakit Kepala | IDK004 | Radang  | IDP003 | 12 Fabruari 2022 |
|--------|----------|--------------|--------|---------|--------|------------------|
| Rkm008 | RS22L003 | Batuk,Pilek  | IDK004 | Flu     | IDP004 | 5 Maret 2022     |
| Rkm009 | RS22P004 | Jantung      | IDK001 | Jantung | IDP001 | 12 Fabruari 2022 |
| Rkm010 | RS22L008 | Sesak Napas  | IDK003 | Asma    | IDP003 | 17 Maret 2022    |
| Rkm011 | RS22L009 | Demam        | IDK004 | Radang  | IDP004 | 1 Januari 2022   |
| Rkm012 | RS22L010 | Sakit Kepala | IDK004 | Mang    | IDP004 | 10 Januari 2022  |

# **Tabel Rekam Obat**

| IdRmkObat | IdRkmMedis | IdObat |
|-----------|------------|--------|
| RkmB001   | Rkm001     | IDO002 |
| RkmB002   | Rkm002     | IDO005 |
| RkmB003   | Rkm003     | IDO005 |
| RkmB004   | Rkm004     | IDO001 |
| RkmB005   | Rkm005     | IDO002 |
| RkmB006   | Rkm006     | IDO005 |
| RkmB007   | Rkm007     | IDO005 |
| RkmB008   | Rkm008     | IDO001 |
| RkmB009   | Rkm009     | IDO009 |
| RkmB010   | Rkm010     | IDO004 |